# Booking your Strive 2024 Sessions

# STRICE FITNESS CONFERENCE Presented by

STRIVE FITNESS CONFERENCE PRARMET LIV

Presenters §

Schedule

Book Sessions

Sponsors

LIVunLtd

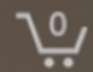

# PEAK PERFORMANCE

Strive, Thrive & Achieve

June 8, 2024 8am-6pm

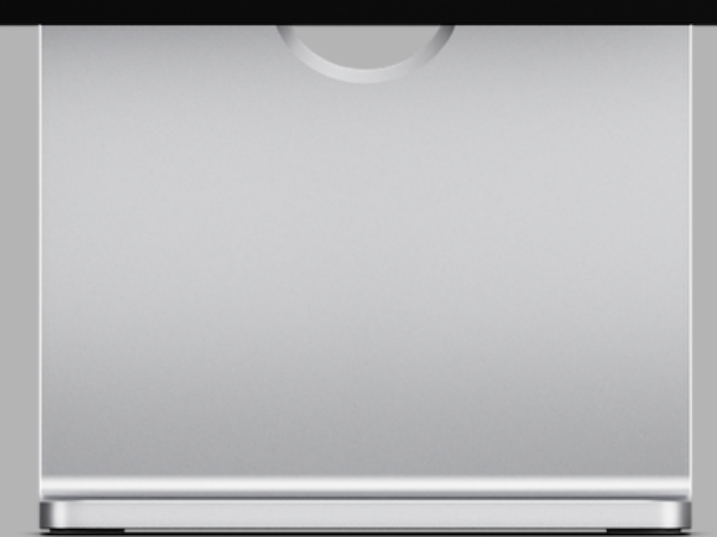

# Select **Book Sessions** from top menu or lower on the page.

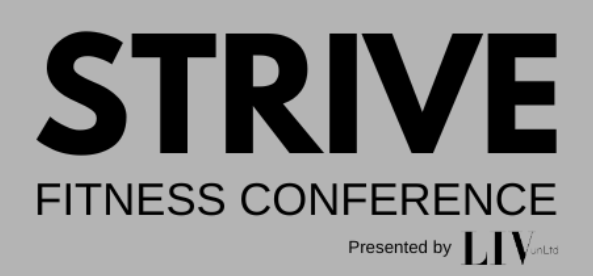

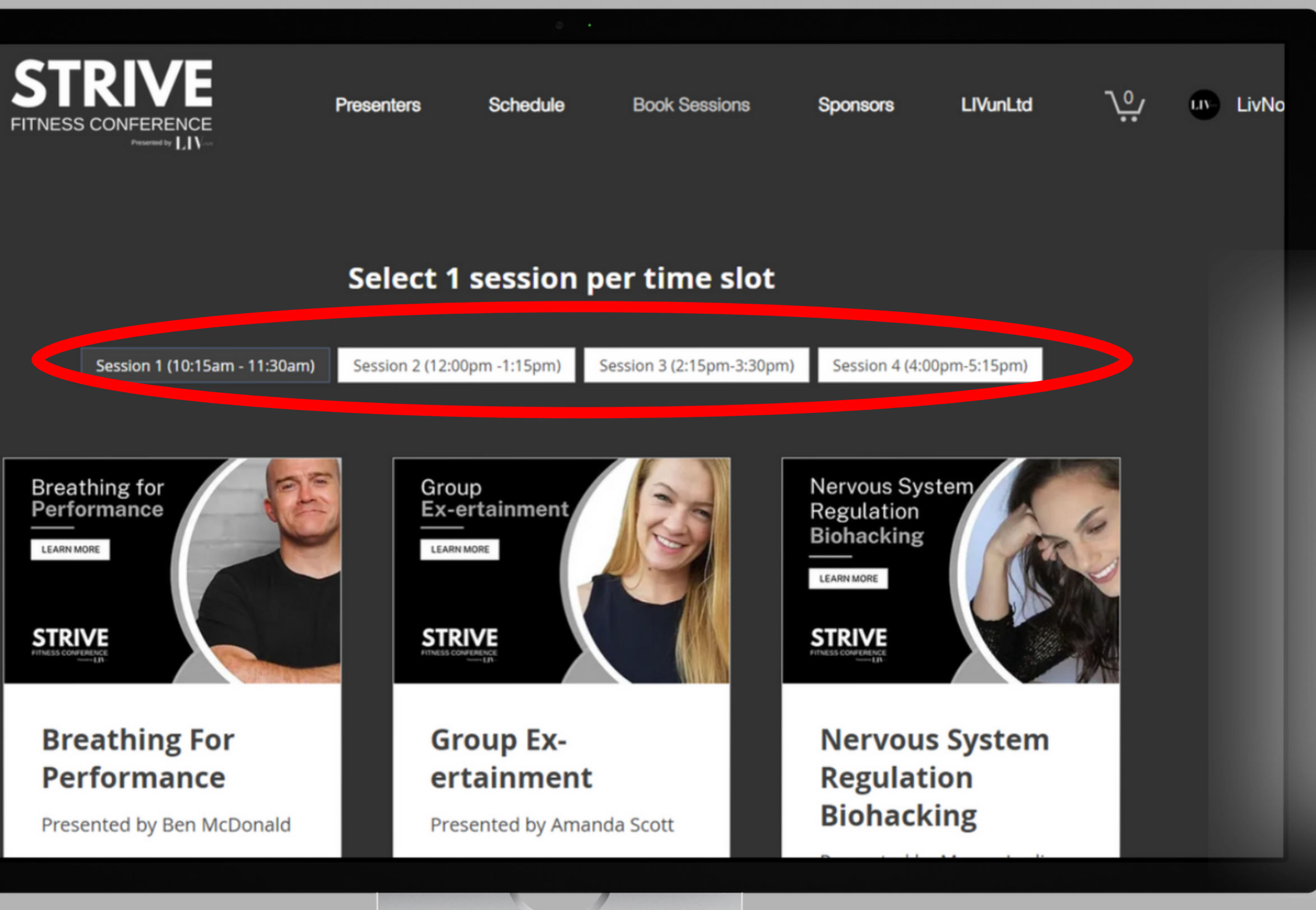

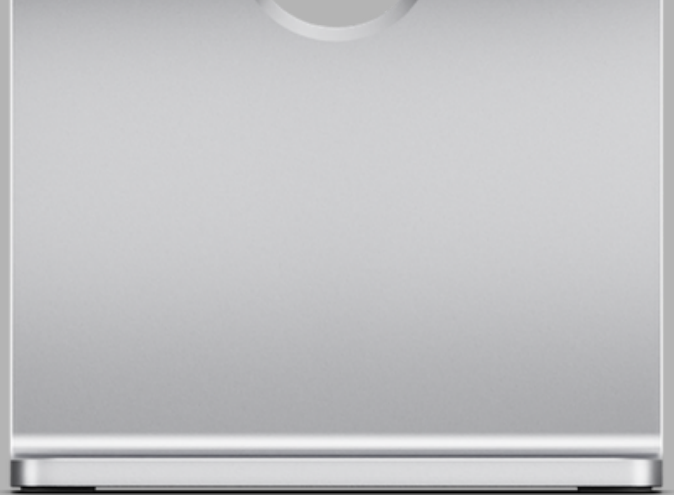

# Select the **session time slot** you are looking to book for.

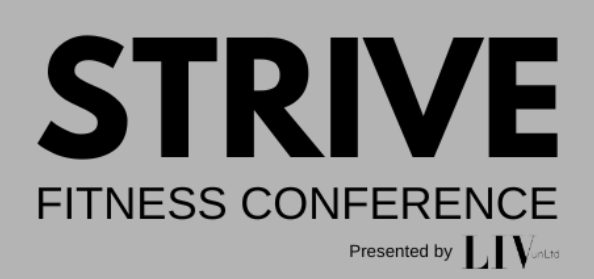

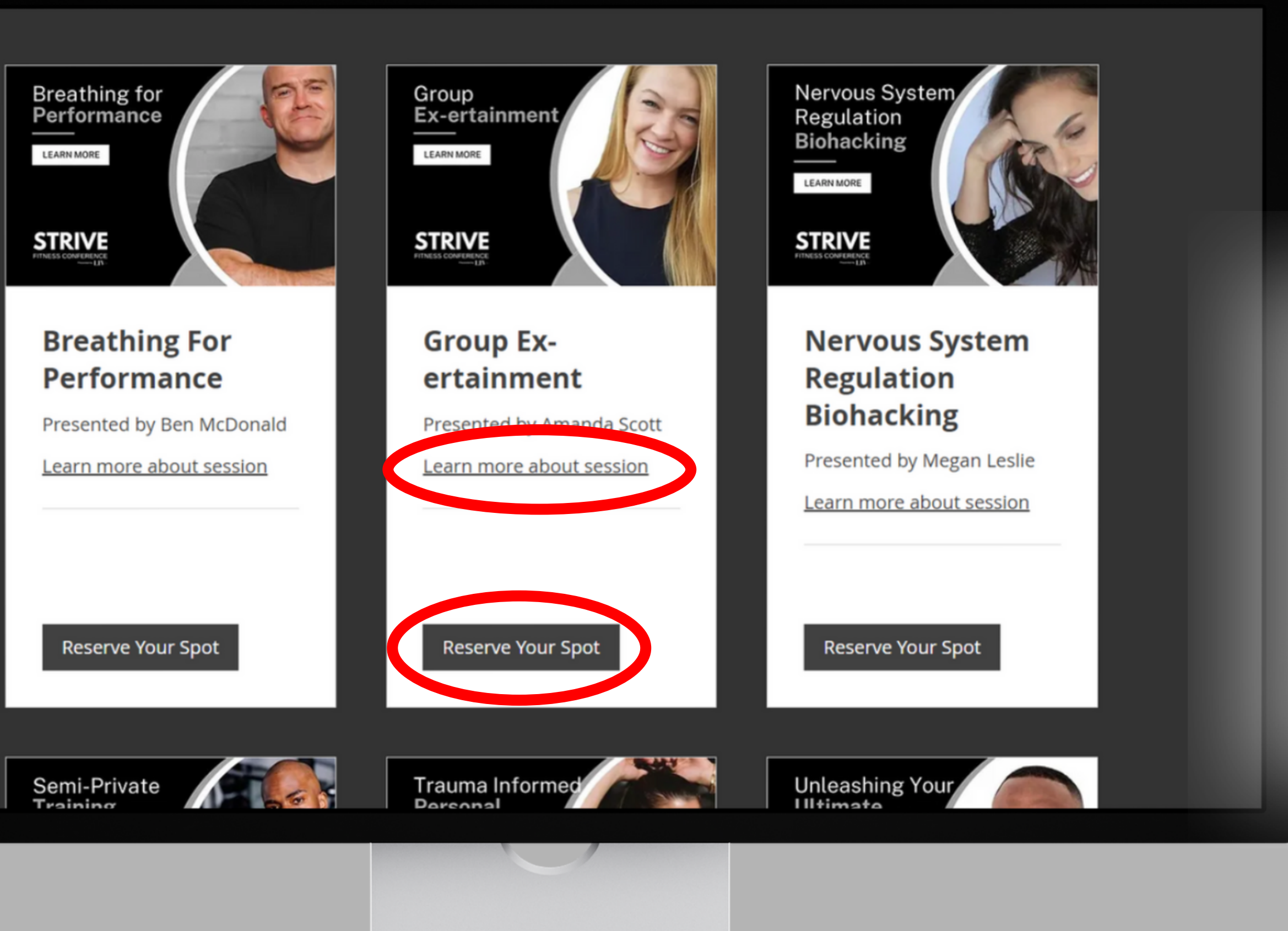

# You can learn more about a session by clicking Learn More and book your session by clicking the Reserve Your Spot button.

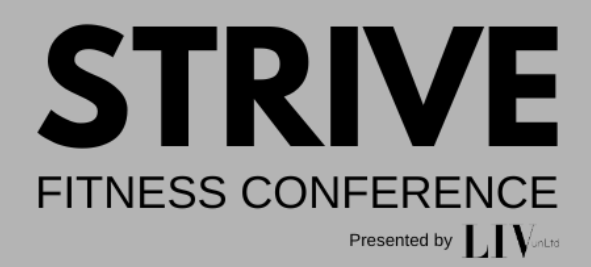

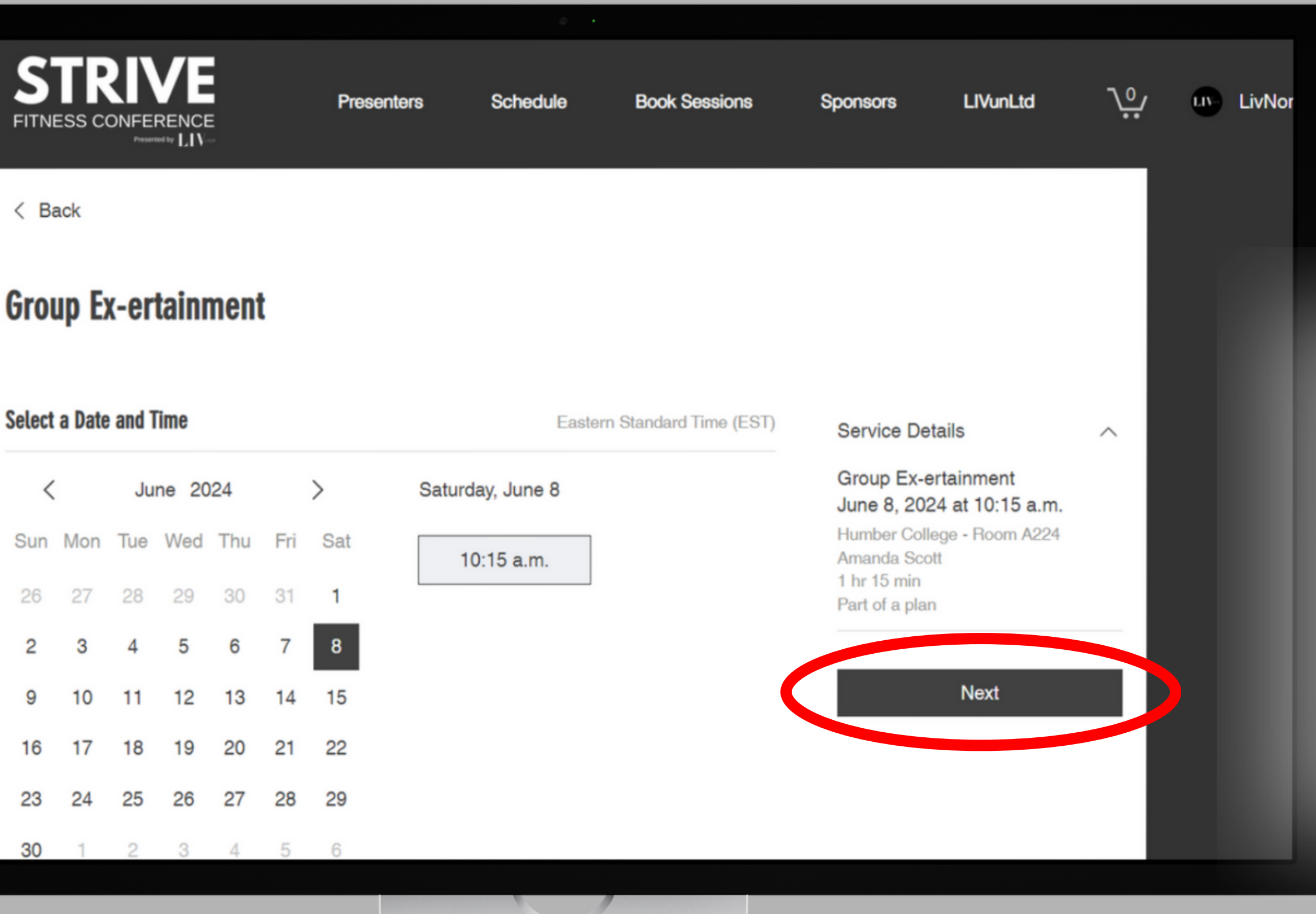

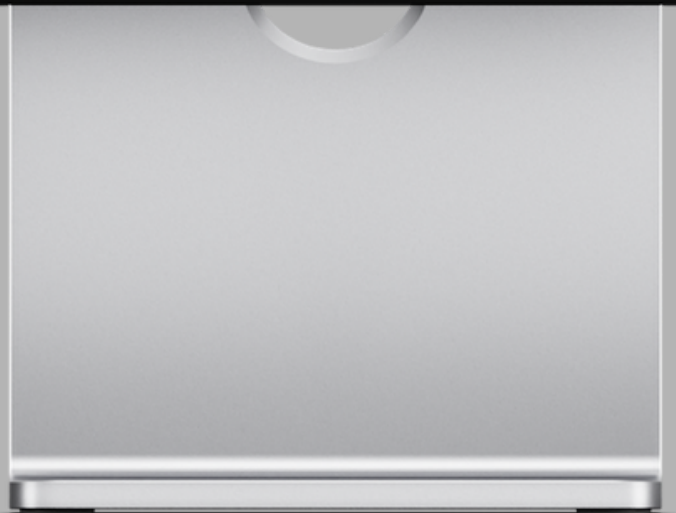

## Once you have clicked Reserve Your Spot, simply click **Next** from this screen.

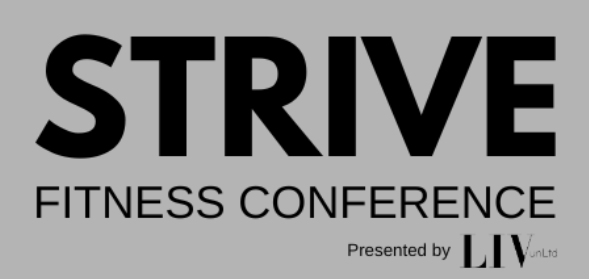

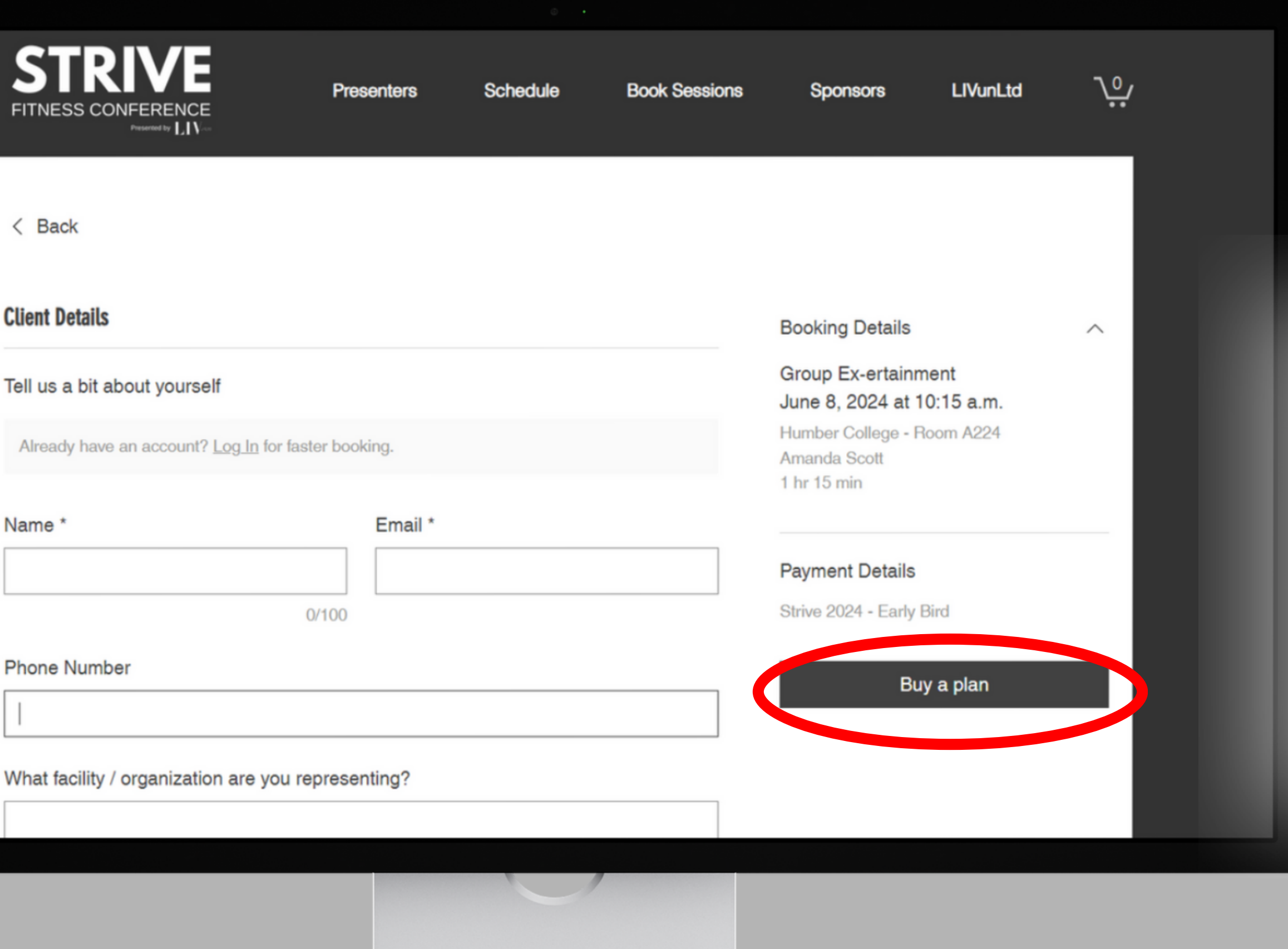

# On this page, you can add your information and then click **Buy a Plan.**

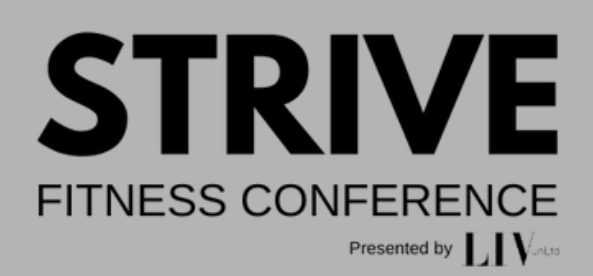

### Checkout

### 1 Sign Up

To purchase this plan and use its benefits in the future, log in to your account or sign up.

# Log In 2 Payment

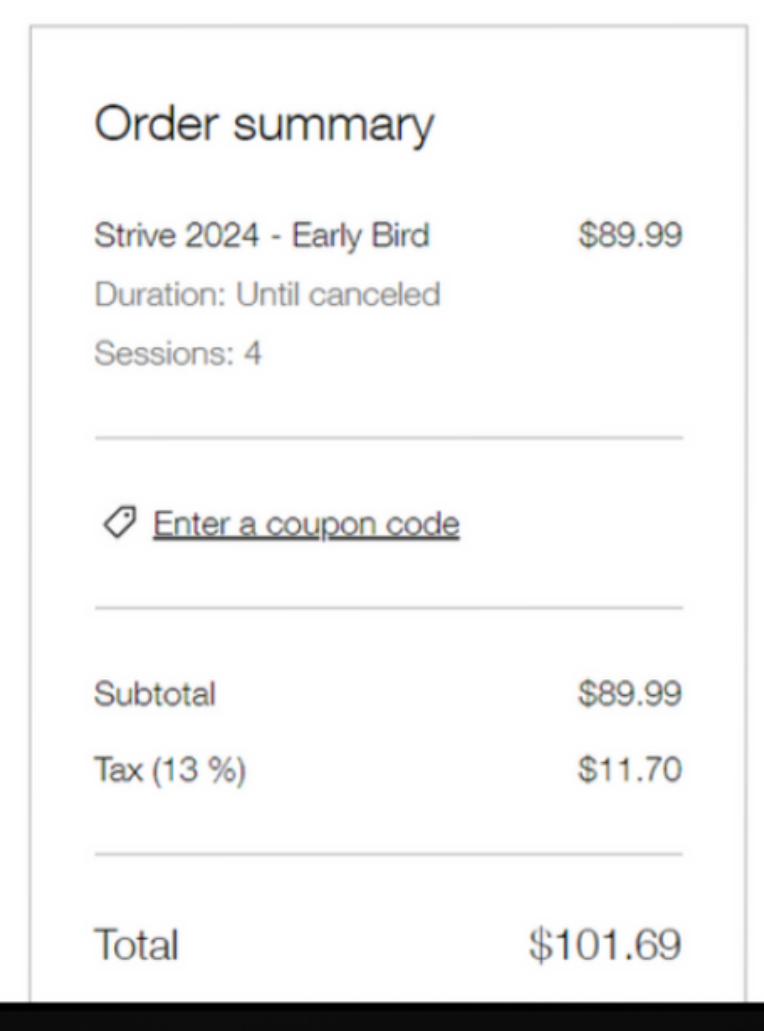

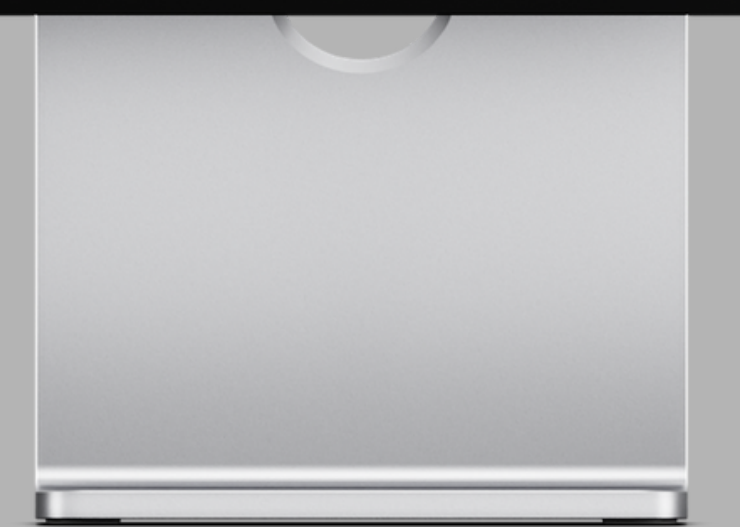

On this page, you will Sign Up or Log In. Once you have created your account, you will return to this page.

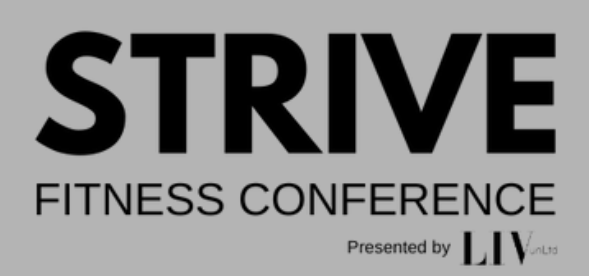

### Checkout

### 1 Sign Up

To purchase this plan and use its benefits in the future, log in to your account or sign up.

### Strive 2024 - Early Bird Duration: Until canceled Sign Up Log In Sessions: 4 Enter a coupon code 2 Payment Subtotal Tax (13 %) Total \$101.69

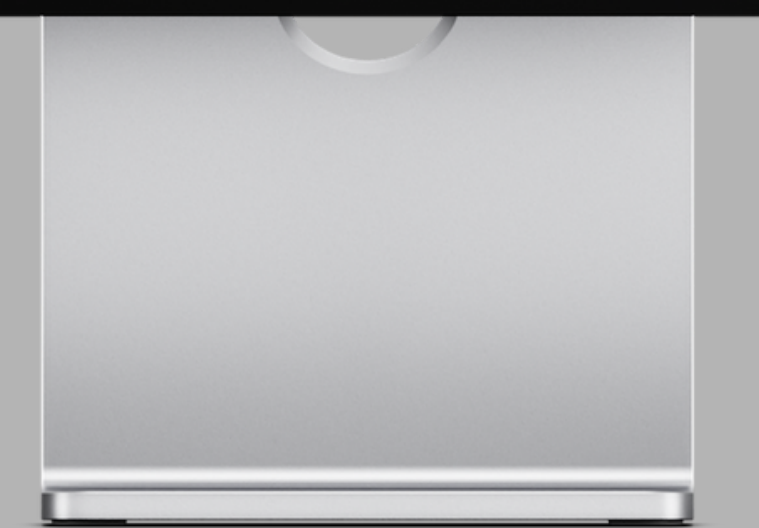

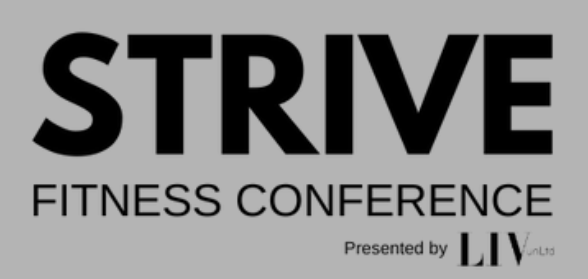

# Once you return to this page, don't forget to enter your Coupon **Code** if you have one!

Ÿ

\$89.99

\$89.99

\$11.70

Order summary

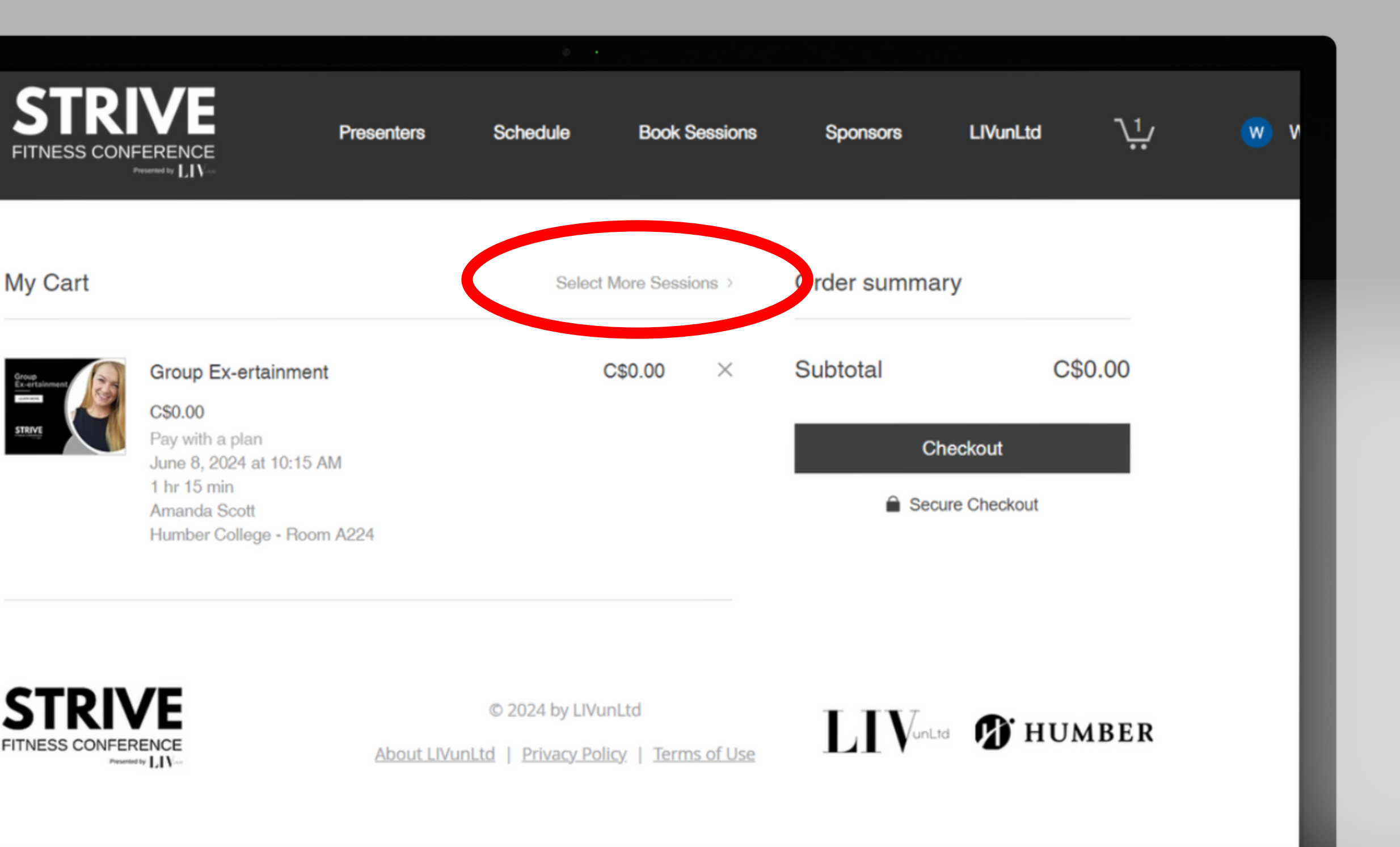

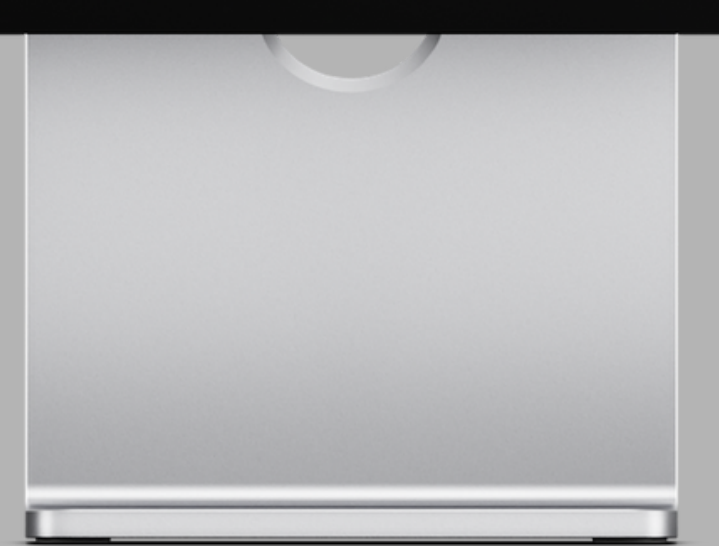

Once you've purchased your pass, you will be directed to your cart where you can check out OR select more sessions.

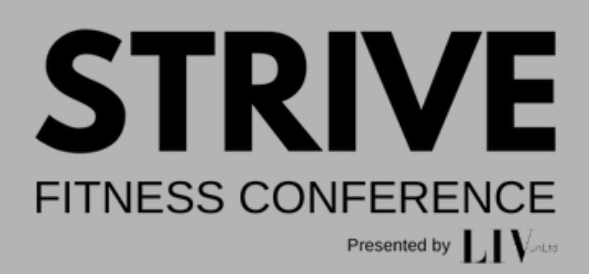

| STRI<br>FITNESS CONF            |                                                                                                    | enters | Schedule  | Book S     | essions | Sponsors       | LIVunLtd                     | <u>\</u> 4 | W |
|---------------------------------|----------------------------------------------------------------------------------------------------|--------|-----------|------------|---------|----------------|------------------------------|------------|---|
| My Cart                         |                                                                                                    |        | Select Mo | ore Sessio | ns >    | Order summa    | ry                           |            |   |
| Croup<br>Ex-ertainment<br>STRUE | Group Ex-ertainment<br>C\$0.00<br>Pay with a plan<br>June 8, 2024 at 10:15 AM<br>1 hr 15 min<br>Amanda Scott<br>Humber College - Room A224         |        | C\$       | 0.00       | ×       | Subtotal<br>Cł | C<br>neckout<br>ure Checkout | \$0.00     |   |
| Streve                          | Semi-Private Training<br>C\$0.00<br>Pay with a plan<br>June 8, 2024 at 12:00 PM<br>1 hr 15 min<br>Nsuani Baffoe<br>Humber College - Functional Tra | ai     | C\$       | 0.00       | ×       |                |                              |            |   |

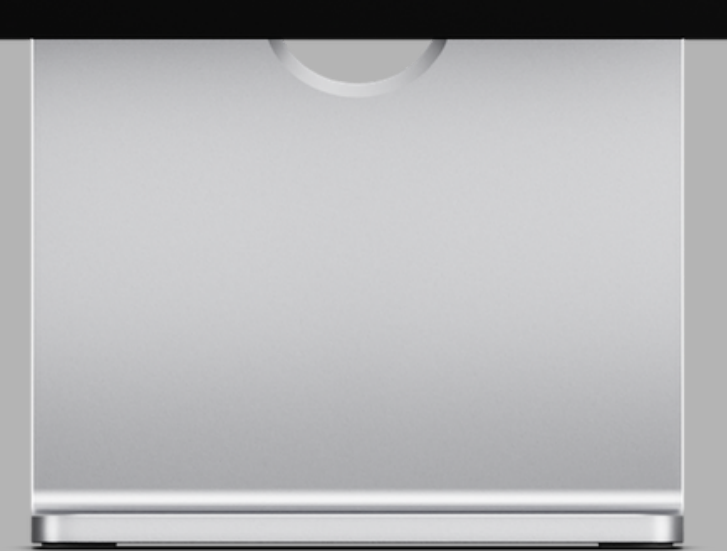

Continue adding sessions to your cart until you have your 4 sessions selected. If you every get stuck on a page, click Book Sessions.

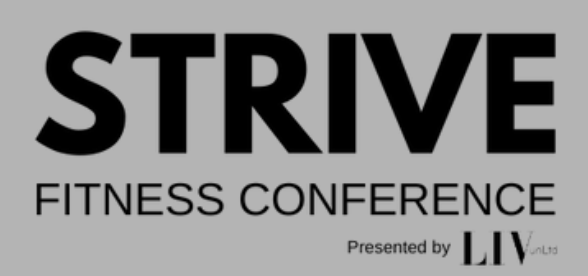

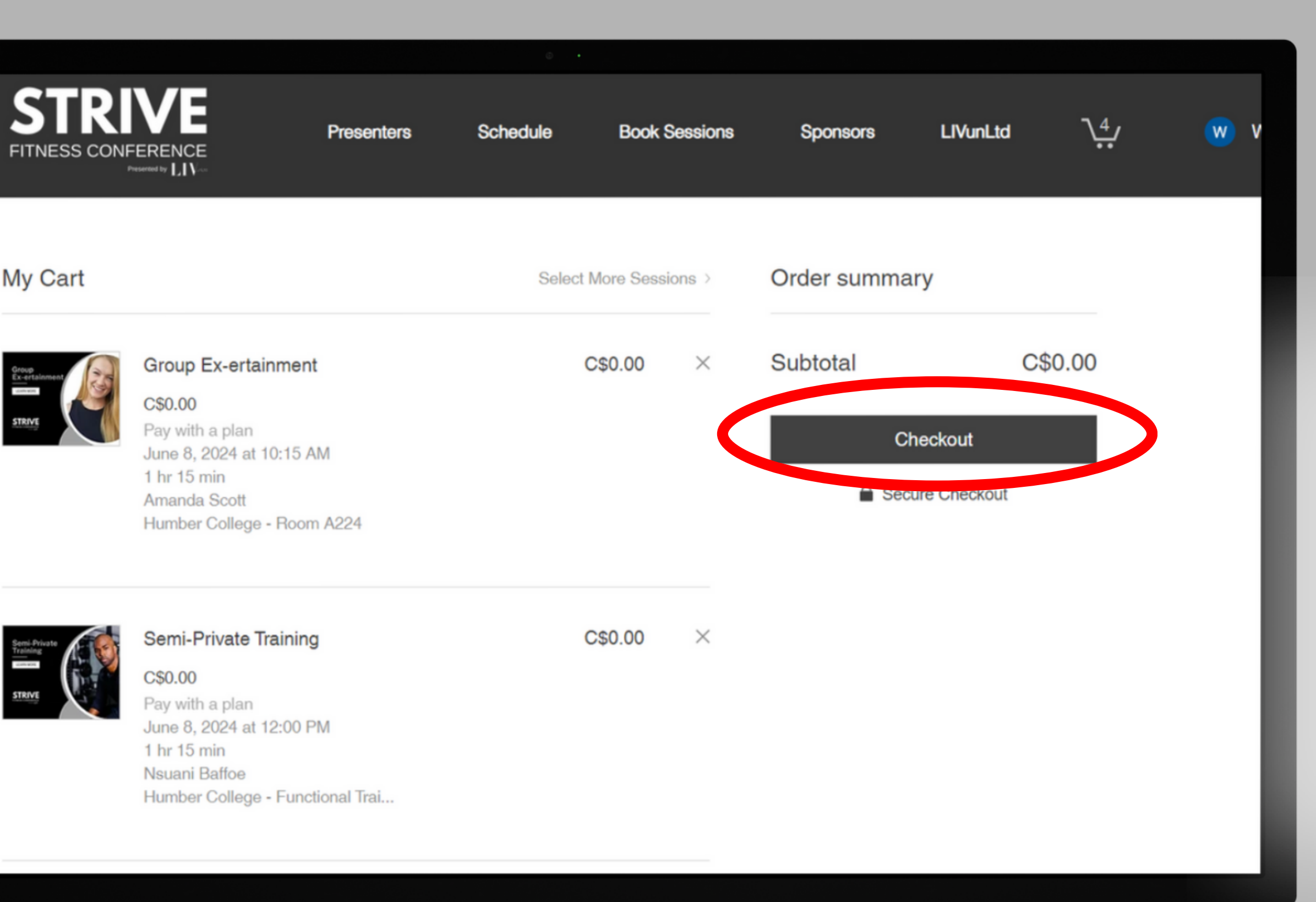

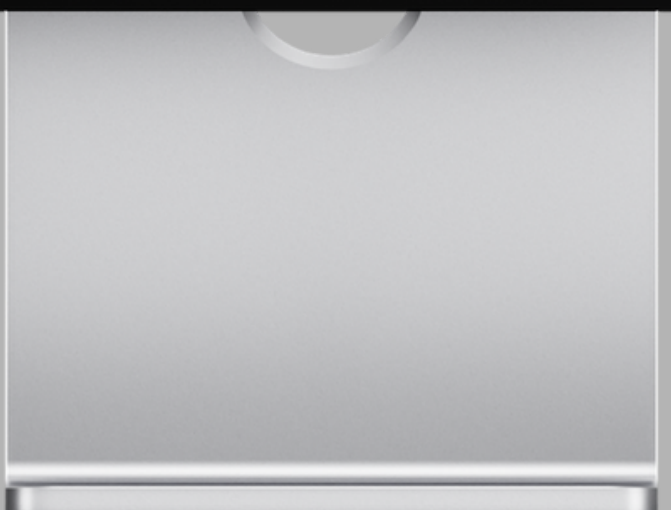

# Once your cart is full, click **Checkout**.

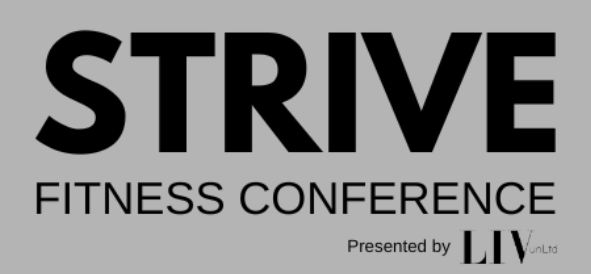

#### STRIVE CHECKOUT

Continue Browsing

| Log out | Order summary (4)            | Edit Car                                                                                                    |
|---------|------------------------------|----------------------------------------------------------------------------------------------------|
|         | Group Ex-ertainment          | C\$0.00                                                                                                    |
|         | More Details V               | y Bird                                                                                                    |
|         | Semi-Private Training        | C\$0.00                                                                                                    |
|         | Pay with Strive 2024 - Early | y Bird                                                                                                    |
|         | More Details 🗸               |                                                                                                    |
|         | Cueing 101                   | C\$0.00                                                                                                    |
|         | Pay with Strive 2024 - Early | y Bird                                                                                                    |
|         | More Details 🗸               |                                                                                                    |
|         | Subtotal                     | C\$0.00                                                                                                    |
|         | GST/HST                      | C\$0.0                                                                                                    |
|         | Total                        | C\$0.0(                                                                                                    |
|         |                              | Log.out       Order summary (4)         Image: Sum the strike 2024 - Early More Details \sigma and the strike 2024 - Early More Details \sigma and the strik |

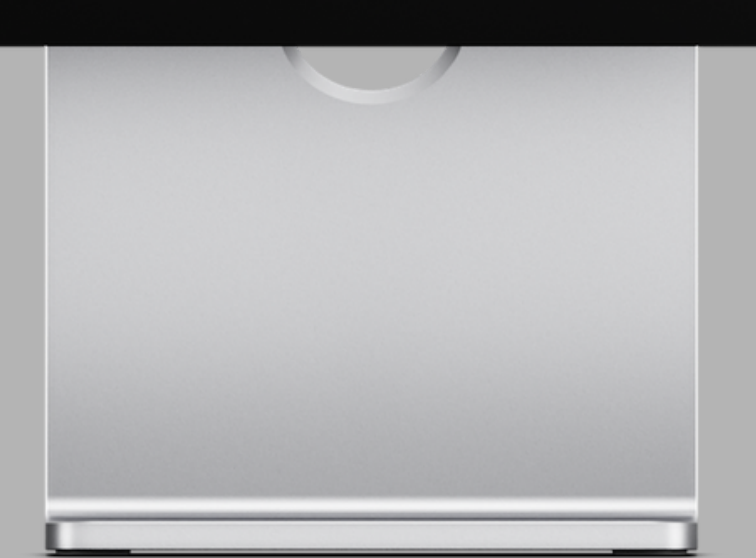

## Follow the remainder of the prompts and you are all set!

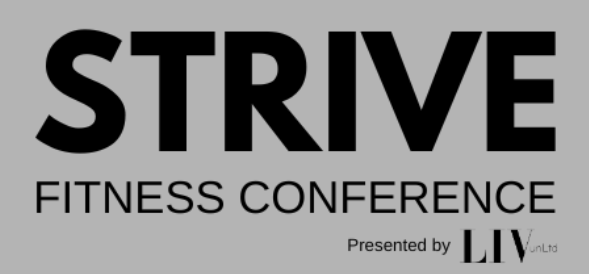

If you ever get stuck, don't hesitate to reach out to use at Strive@livunltd.com.

# STRICE FITNESS CONFERENCE Presented by